## How to Submit Governing Documents and Assess Your IFC's SOP Alignment

- Log into to <u>FS Central</u> and navigate to the IFC's page. You will need to be listed as an IFC Officer in order to access the page.
- On the left-hand side, click Documents.
- In the Governing Documents folder, upload the most recent version of your IFC's constitution. If it is not already there. If it is there, it will be listed as an entry. If nothing is uploaded, it will say Folder is empty.

| Name                        |
|-----------------------------|
| Minutes                     |
| Miscellaneous Other         |
| Annual Reports              |
| Governing Documents         |
| Showing 1 to 4 of 4 entries |
|                             |

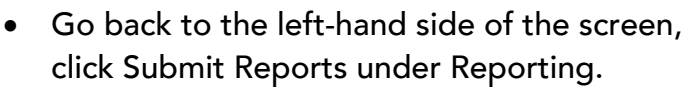

- The third option is "IFC SOP Compliance Report 2021-2022. Click Access Report to the right.
- Confirm you have submitted the most updated version of your governing documents.
  - Once you click Yes, I confirm, it will auto-populate the report for alignment.
- Navigate through each category and compare the IFC SOP to your governing documents.

If you have questions email your Campus Support contact.

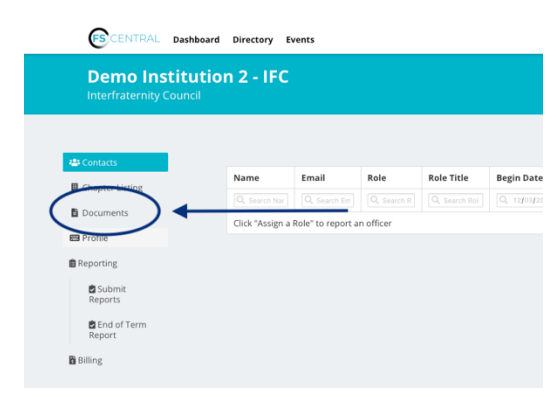

|                       | 🛱 Home / 🖿 Governing Documents |         |           |
|-----------------------|--------------------------------|---------|-----------|
| Contacts              | Create folder                  | 🕰 Uploa | ed a File |
| 🛙 Chapter Listing     |                                |         |           |
| Documents             | Name                           | Туре    |           |
| 🗈 Profile             |                                |         |           |
| Reporting             | IFC_ConstitutionBylaws (1).pdf | File    | Ð         |
| 🖻 Submit<br>Reports   | Showing 1 to 1 of 1 entries    |         |           |
| End of<br>Term Report |                                |         |           |
| Billing               |                                |         |           |
|                       |                                |         |           |
|                       | 🛱 Home / 🖿 Governing Documents |         |           |
| 🛎 Contacts            | Create folder                  | 🛆 Upi   | oad a Fil |
| 🛙 Chapter Listing     | Folder is empty                |         |           |
| Documents             | router is empty                |         |           |
| 🖽 Profile             |                                |         |           |
| Reporting             |                                |         |           |
| Submit<br>Reports     |                                |         |           |
| # End of              |                                |         |           |
| Term Report           |                                |         |           |

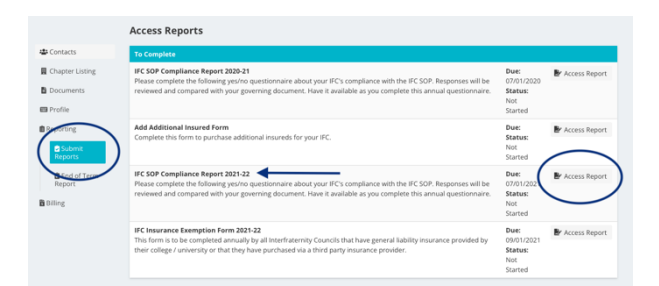

| Contacts              | 2021-22 IFC SOP Alignment Report                                                                                                    |  |  |
|-----------------------|----------------------------------------------------------------------------------------------------|--|--|
| Chapter Listing       | IFC Name<br>In order to complete the alignment reporting, the NIC staff will need a copy of your constitution and by-laws. This should be                                                                                                    |  |  |
| Documents             | uploaded to FS Central (on the left side of your screen go to "Documents" and then choose the "Governing Documents" folder<br>to upload). Below is a count of the number of files currently in the "Governing Documents" folder. It is up to you to ensure that |  |  |
| Profile               | the most current copy of your IFC's constitution and by-laws is uploaded to FS Central.                                                                                                    |  |  |
| Reporting             | Number of Governing Document Files 0                                                                                                    |  |  |
| Submit<br>Reports     | * By secting "Yes, I confirm" in the dropdown below, you are confirming that your IFC's most recent constitution and by-laws<br>have been subladed and are visible in the 'Governing Documents' folder in FS Central.                                           |  |  |
| End of Term<br>Report | select •                                                                                                    |  |  |
| Billion               |                                                                                                    |  |  |
|                       |                                                                                                    |  |  |
|                       |                                                                                                    |  |  |
|                       |                                                                                                    |  |  |
|                       |                                                                                                    |  |  |
|                       |                                                                                                    |  |  |